# RUTGERS

#### Reserving an RBS Team Room

Before Reserving a room, Please Note:

These rooms are a courtesy for RBS students. Please treat them with respect and leave them in the condition you found them in.

Rooms are locked so bring your room confirmation to the Concierge's Desk to pick up the room key. You will need to leave your RU ID as collateral. You will be subject to a \$100 financial hold on your Rutgers' account for unreturned keys.

To be fair to all 5,000 RBS students, rooms are reserved in 1 hour increments, up to 4 hours per week. Multiple reservations are required to create a block of up to 4 consecutive hours in one day.

Please report any rooms issues to the Concierge's Desk.

RUTGERS THE STATE UNIVERSITY

### Reserving an RBS Team Room

1. Using your web browser, go to <a href="https://reserve.newark.rutgers.edu/emswebapp/">https://reserve.newark.rutgers.edu/emswebapp/</a>

| RUTGERS                    | Virtual EMS 3.0      |                                                                                                    |                   |
|----------------------------|----------------------|----------------------------------------------------------------------------------------------------|-------------------|
| A HOME                     |                      | 2. Click on "MY HOME"                                                                                                    |                   |
| BROWSE                     |                      | to sign in                                                                                                    |                   |
| EVENTS                     |                      |                                                                                                    |                   |
|                            | Sign In<br>User Id * |                                                                                                    |                   |
| LINKS                      |                      |                                                                                                    |                   |
| Rutgers-Newark             | Password *           | 3. Log in with your NETID                                                                                                    |                   |
| Paul Robeson Campus Center | Sign In              |                                                                                                    |                   |
|                            |                      |                                                                                                    |                   |
|                            |                      | × 1. S                                                                                                    |                   |
|                            |                      |                                                                                                    |                   |
| 10                         |                      | The Part of the Part of the Pa | 5. Click on "book |
| 1 2 1                      | Rutgers              | Room Request                                                                                                    | now"              |
| 4 Click on                 | 😤 НОМЕ               |                                                                                                    | Π                 |
| "CREATE A                  | CREATE A RESERVATION | My Reservation Templates                                                                                                    | ₩                 |
| RESERVATION"               | MY EVENTS            | RBS-Teamrooms                                                                                                    | book now about    |
|                            | BROWSE               |                                                                                                    |                   |
|                            | EVENTS               |                                                                                                    |                   |
|                            |                      |                                                                                                    |                   |
|                            |                      |                                                                                                    |                   |
|                            |                      |                                                                                                    |                   |

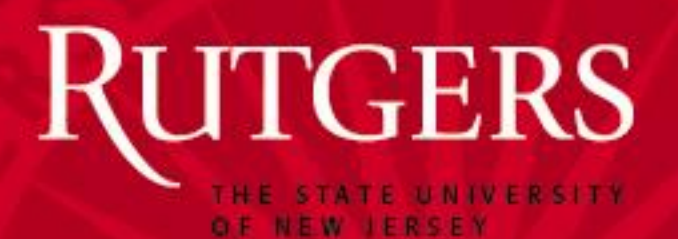

Note : Reservations must be at least 15 minutes out from the time you are making the request!!

7. Note the shadow vertical bar that is your selected time. Colored areas are already reserved

Room Request

1 Rooms

100BRR 2005 (Collaborative Team Rm)

Room Search Results

Rooms You Can Reserve

100 Rockafeller Road (ET) Cap

100BRR 2005 (Coll... 10 100BRR 2007 (Tea... 10 100BRR 2009 (Tea... 14

100BRR 2017 (Tea... 14

100BRR 2020 (Tea... 14

E Favorite Ro...

Selected Rooms 🧳 Attendance & Setup Type

2 Services

3 Reservation Deta

**=**RUTGERS

Date & Time

Tue 08/22/2017

Start Time

1:00 PM

Locations

Setup Types

(no preference)

her of Per

100 Rockafeller Road

× RBS-Teamrooms 6

0

Create booking in this time zone

New Booking for Tue Aug 22, 2017

End Time 2:00 PM

Add/Remov

#### Reserving an RBS Team Room

| <b>≡R</b> UTGERS Roo                        | om Request                                      | 6. Fill in every emp  | ty box    |
|---------------------------------------------|-------------------------------------------------|-----------------------|-----------|
| x RBS-Teamrooms 🖲                           | 1 Rooms 2 Services                              | then click "Search"   |           |
| New Booking for Tue Aug 22,                 | 2017                                            |                       | Next Step |
| Date & Time                                 | Selected Rooms                                  |                       |           |
| Date                                        | Your selected Rooms will appear here.           |                       |           |
| Tue 08/22/2017                              | Room Search Results                             |                       |           |
| Start Time End Time                         | LIST SCHEDULE                                   |                       |           |
| 1:00 PM 0 2:00 PM 0                         | Favorite Ro                                     | Find A Room Sear      | rch       |
| Create booking in this time zone            | 7 AM 8                                          | 9 10 11 12 PM 1 2 3 4 | 5         |
| Eastern Time 🔻                              | Rooms You Can Reserve                           |                       |           |
| Locations Add/Remov<br>100 Rockafeller Road | 100 Rockafeller Road (ET) Cap <sup>7</sup> AM 8 | 9 10 11 12 PM 1 2 3 4 | 5         |
|                                             | 100BRR 2005 (Coll 10                            |                       |           |
| Sector.                                     | 100BRR 2007 (Tea 10                             |                       | _         |
| Let Me Search For A Room                    | • 100BRR 2009 (Tea 14                           | Your                  | Time      |
| (no preference)                             | O 100BRR 2017 (Tea 14                           |                       | -         |
| Number of People                            | 100BRR 2020 (Tea 14                             | N                     |           |

8. Click on the Red Plus next to the room you would like. It will then appear at the top as "Selected Rooms"

9. Enter the number of attendees and Click "Add Room"

| To continue, please enter the number of attendees and desired setup type for this Room. No. of Attendees * |     |
|----------------------------------------------------------------------------------------------------|-----|
| Chairs and Tables                                                                                          | ,   |
| Add Room Can                                                                                               | cel |

RUTGERS

OF NEW JERSEY

11. Fill out the Events name and the Events Type by clicking on the arrow to select "Study"

| Rutgers                                                              | Room Request         |                              | 0                    | <b>-</b> • • |
|----------------------------------------------------------------------|----------------------|------------------------------|----------------------|--------------|
| 🗙 RBS-Teamrooms ፀ                                                    | 1 Rooms 2 Services   | <b>3</b> Reservation Details | Hy Cart (1) Create ( | Reservation  |
| Reservation Details                                                  |                      |                              |                      |              |
| Event Details                                                        |                      |                              |                      |              |
| Event Name * Group Study                                             | Event Type * Study * |                              |                      |              |
| Client Details                                                       |                      |                              |                      |              |
| Client * RBS Student-KOOGER.MICHELLE 1st Contact (temporary contact) | 12.                  |                              |                      |              |
| 1st Contact Name * (temporary contact)                               | 13.                  |                              |                      |              |
| 1st Contact Phone *                                                  | 1st Contact Fax      |                              |                      |              |
| 1st Contact Email Address *                                          | 14.15.               |                              |                      |              |

16.

16. Click on "Create Reservation"

#### Reserving an RBS Team Room

10. Click on "Next Step" to "Services" and/or "Reservation Details"

| RUTGERS                                 | Room Request                                         | 0                    |
|-----------------------------------------|------------------------------------------------------|----------------------|
| × RBS-Teamrooms 0                       | 1 Rooms 2 Services 3 Res                             | RMy Cart (0) Cre     |
| New Booking for Tue A                   | ug 22, 2017                                          | $\mathbf{A}$         |
| Date & Time                             | Selected Rooms                                       |                      |
| late                                    | Your selected Rooms will appear here.                |                      |
| Tue 08/22/2017 🛗                        | Room Search Results                                  |                      |
| tart Time End Time<br>1:00 PM O 2:00 Pf | LIST SCHEDULE                                        |                      |
| reate booking in this time sone         | Favorite Ro                                          | Find A Room Search   |
| Eastern Time                            | 7AM 8 9 10                                           | 0 11 12 PM 1 2 3 4 5 |
| locations A                             | Rooms You Can Reserve                                |                      |
| 100 Rockafeller Road                    | 100 Rockafeller Road (ET) Cap <sup>7</sup> AM 8 9 10 | ) 11 12 PM 1 2 3 4 5 |
|                                         | • 100BRR 2005 (Coll 10                               |                      |
|                                         | 100BRR 2007 (Tea 10                                  |                      |
| Let Me Search For A Room                | • 100BRR 2009 (Tea 14                                |                      |
| Setup Types A<br>(no preference)        | dd/Remove 0 100BRR 2017 (Tea 14                      |                      |
| Number of People                        | 100BRR 2020 (Tea 14                                  |                      |
|                                         |                                                      |                      |

12. Choose the Fist "Client" by clicking on the arrow
13. Fill in the "1<sup>st</sup> Contact Name"
14. Fill in the "1<sup>st</sup> Contact Phone"
15. Fill in the "1<sup>st</sup> Contacts Email Address" for confirmations and cancelations

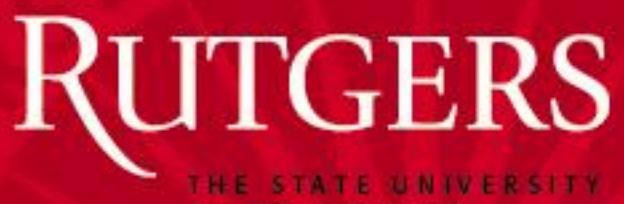

### Reserving an RBS Team Room

**OF NEW JERSEY** 

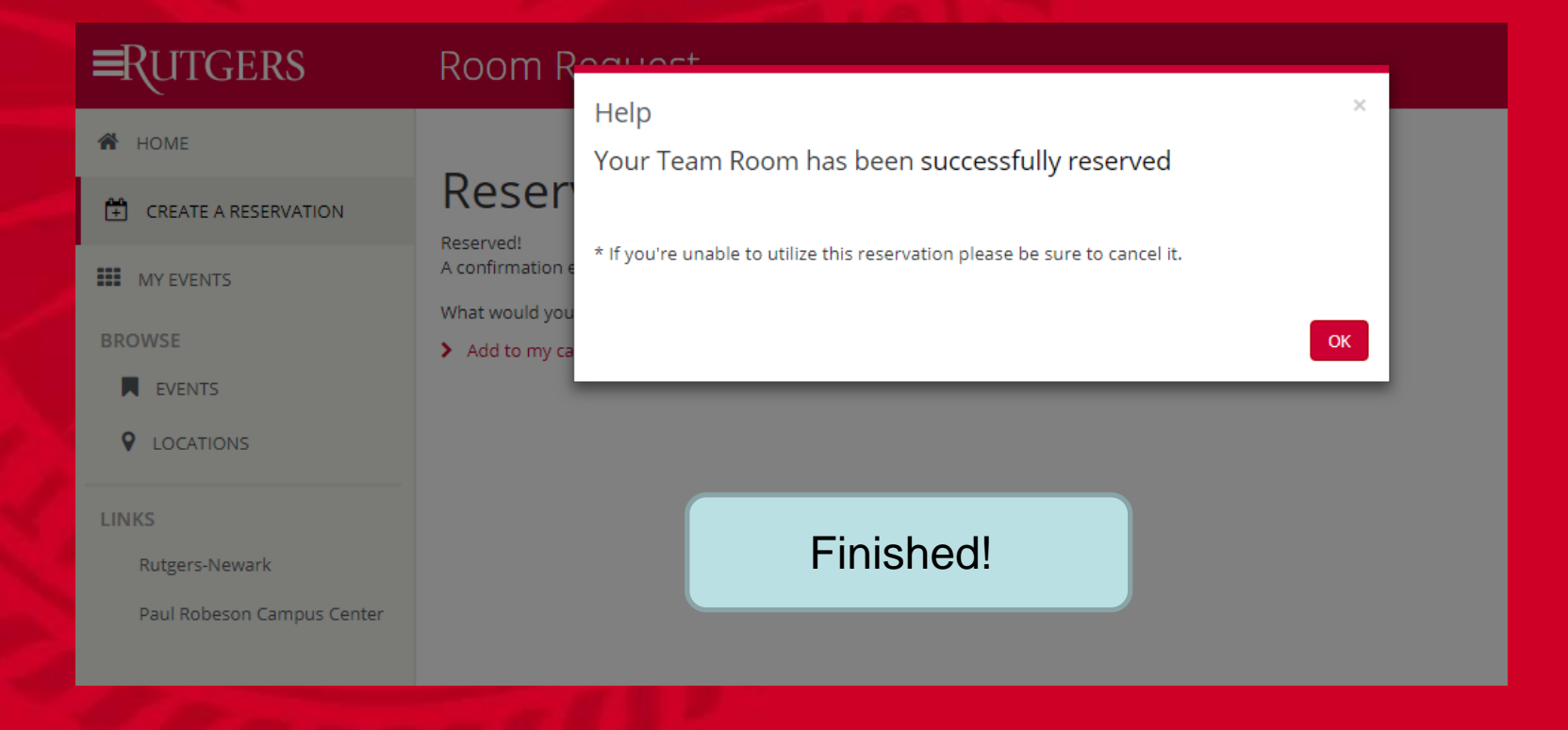

RUTGERS

OF NEW JERSEY

# Cancelling an RBS Team Room Reservation

1. Log In as in steps 1, 2, and 3 from Reserving a Room

| Rutgers                       | My Events             |                                                           | Roc                                                         | m      |          |         |                          |     |
|-------------------------------|-----------------------|-----------------------------------------------------------|-------------------------------------------------------------|--------|----------|---------|--------------------------|-----|
| 者 HOME                        | RESERVATIONS BOOKINGS |                                                           |                                                             |        |          |         |                          |     |
| CREATE A RESERVATION          |                       | Search F                                                  | Reservations                                                |        |          | 🗌 Inclu | ude cancelled reservatio | ins |
| MY EVENTS Step 2              | CURRENT PAST          |                                                           |                                                             |        |          |         |                          |     |
| BROWSE                        |                       |                                                           |                                                             |        |          |         |                          | _   |
| EVENTS                        | Name                  | First/Last Booking $ \wedge $                             | Location                                                    | Client | Services | ID      | Status                   |     |
| ♀ LOCATIONS                   | Group Study           | Wed Aug 23, 2017/<br>Wed Aug 23, 2017<br>(single booking) | 100 Rockafeller Road -<br>100BR 2005<br>(Collaborative Team | RBS St |          | 130483  | Confirmed                |     |
| LINKS                         |                       |                                                           | RM)                                                         |        |          |         |                          |     |
| Rutgers-Newark                | Step 3                |                                                           |                                                             |        |          |         |                          |     |
| Davil Robecton Compute Conter |                       |                                                           |                                                             |        |          |         |                          | - 1 |

2.Click "My Events"3. Click on the reservation you'd like to cancel

4. Click on "x Cancel

**=RUTGERS** My Events

| My Events / Group Study beginning A | Reservation" |                          |  |  |
|-------------------------------------|--------------|--------------------------|--|--|
| RESERVATION DETAILS                 |              | Reservation Tasks        |  |  |
| Event Name                          | Group Study  | × Cancel Reservation     |  |  |
| Event Type                          | Study        | View Reservation Summary |  |  |
| Client RBS Student-KOOGER,MICHELLE  |              | Add to My Calendar       |  |  |
| 1st Contact Name                    | Mich         |                          |  |  |
| Phone                               | 1233455645   |                          |  |  |

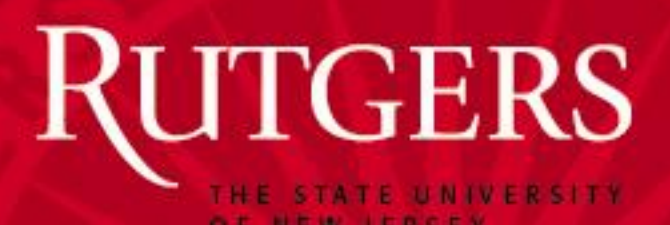

# Cancelling an RBS Team Room Reservation

5. Click on the arrow to choose the "Cancel Reason"6. Click the box under "Cancel Notes" to elaborate on the cancelation reason

| RUTGERS                | My Ever         | hte                                                                                    |    |         |
|------------------------|-----------------|----------------------------------------------------------------------------------------|----|---------|
|                        | 2               | Cancel Reservation?                                                                    | ×  |         |
| K My Events / Group St | udy beginning A | Both the reservation and bookings will be cancelled. Are you sure you want to proceed? |    |         |
| RESERVATION DETAILS    |                 | Cancel Reason                                                                          | •  | Reserva |
| Event Name             |                 | Cancel Notes                                                                           |    | × Cano  |
| Event Type             |                 |                                                                                        |    | View R  |
| Client                 |                 |                                                                                        |    | 🕹 Add   |
| 1st Contact Name       |                 | Yes, Cancel Reservation No, Keep Reservation                                           | on |         |
| Phone                  |                 | 1233455645                                                                             |    |         |
|                        |                 |                                                                                        |    |         |

7. Click "Yes, Cancel Reservation" to confirm the cancelation and it will return you to your reservation list

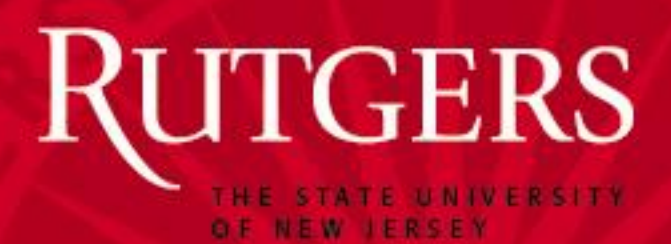

# Cancelling an RBS TeamRoom Reservation

| ≡Rutgers            | My Events                              |                                                           | ? KOOGER, MICHELLE M 🐣 🗸        |
|---------------------|----------------------------------------|-----------------------------------------------------------|---------------------------------|
| K My Events / Group | Study beginning Aug 23, 2017 (130483)  |                                                           |                                 |
| RESERVATION DETAILS |                                        |                                                           | Reservation Tasks               |
| Event Name          | Group Study                            |                                                           | View Reservation Summary        |
| Event Type          | Study                                  |                                                           | Send Invitation                 |
| Client              | RBS Student-KOOGER,MICHELLE            |                                                           | 초 Add to My Calendar            |
| 1st Contact Name    | Mich                                   |                                                           |                                 |
| Phone               | 1233455645                             |                                                           |                                 |
|                     |                                        |                                                           |                                 |
| Bookings            |                                        |                                                           |                                 |
| CURRENT PAST        |                                        |                                                           | ☑ Include cancelled bookings    |
| Date ^              | Start Time End Time Time Zone Location | Attenda                                                   | ance Setup Type Status          |
| Wed Aug 23, 2017    | 4:00 PM 5:00 PM ET 100 Rockafeller Ro  | ad - 100BRR 2005 (Collaborative Team Rm) 1                | Chairs and Tables Web Cancelled |
|                     |                                        |                                                           |                                 |
|                     |                                        | Note your<br>reservation status<br>is now "Web<br>Cancel" |                                 |

You may Log Out by using the arrow in the top right corner of your screen or you may go back to the beginning and make another reservation